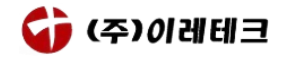

# Microsoft Teams를 이용한 웨비나 접속 안내

### 1.웨비나 참석하기

- 1.1 PC
  - ① 웨비나 참석 링크 클릭
    - (선택 사항) 아래 세가지 방법 중에서 선택하여 접속 할 수 있습니다.
    - (1) [Windows 앱 다운로드] : 데스크톱에 Teams를 설치하여 앱으로 접속
    - (2) [대신에 웹에서 참가]: 별도의 프로그램 설치 없이 웹 브라우저로 접속
      - (단, 브라우저로 접속할 경우 채팅기능이 불가능하오니 원활한 참석을 위해서는 프로그램 설치를 권장 드립니다.)
    - (3) [지금 실행] : Teams가 이미 설치되어 있는 경우 앱으로 접속

(Microsoft Teams 다운로드)

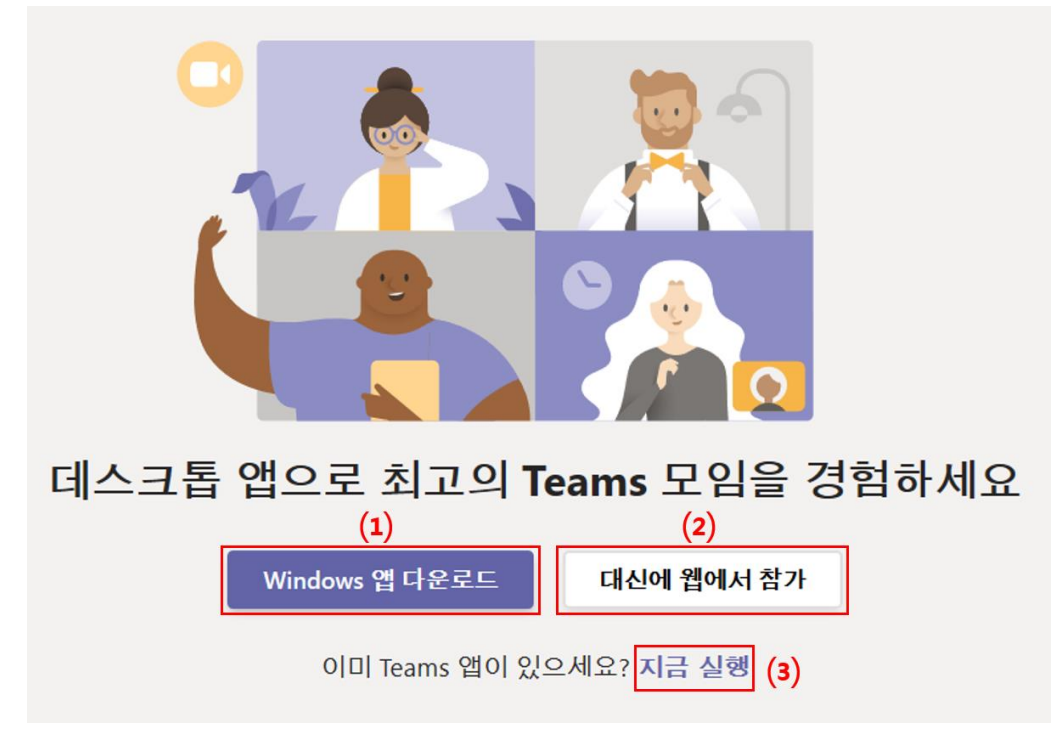

- ② 참가자 이름 입력 (1.3 유의사항 확인)
  - 한글 이름 또는 영문으로 입력 해주시기 바랍니다.
  - 비디오와 마이크는 모두 비활성화 부탁 드립니다.

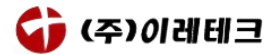

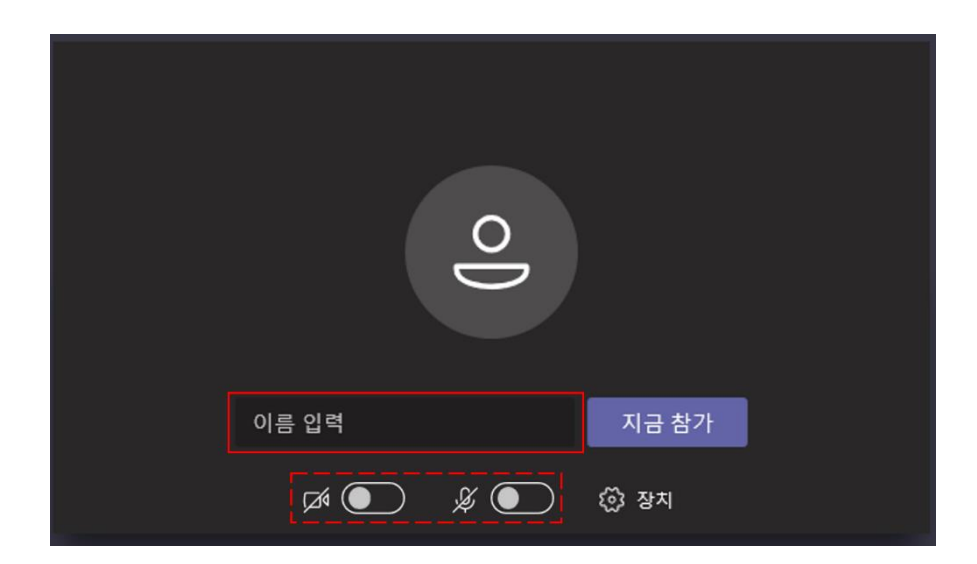

③ 대기실 입장 확인

| 모임의 누군가가 곧 입장을 허가할 것입니다. |
|--------------------------|
|                          |
| 🔎 💽 🎉 💽 🐯 장치             |

- 1.2 모바일
  - ① 웨비나 참석 링크 클릭
    - (중요) 모바일로 접속 시, Teams를 별도로 설치하셔야 접속이 가능합니다.
    - [Teams 가져오기] 클릭 ▶ 앱 다운로드
    - Teams가 설치되어 있는 분들은 [모임 참가] 클릭 ▶ [게스트로 참가] 클릭
    - Microsoft 계정이 있으신 분들은 [로그인 후 참가]로 접속 가능합니다.

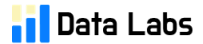

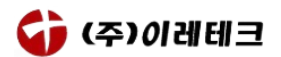

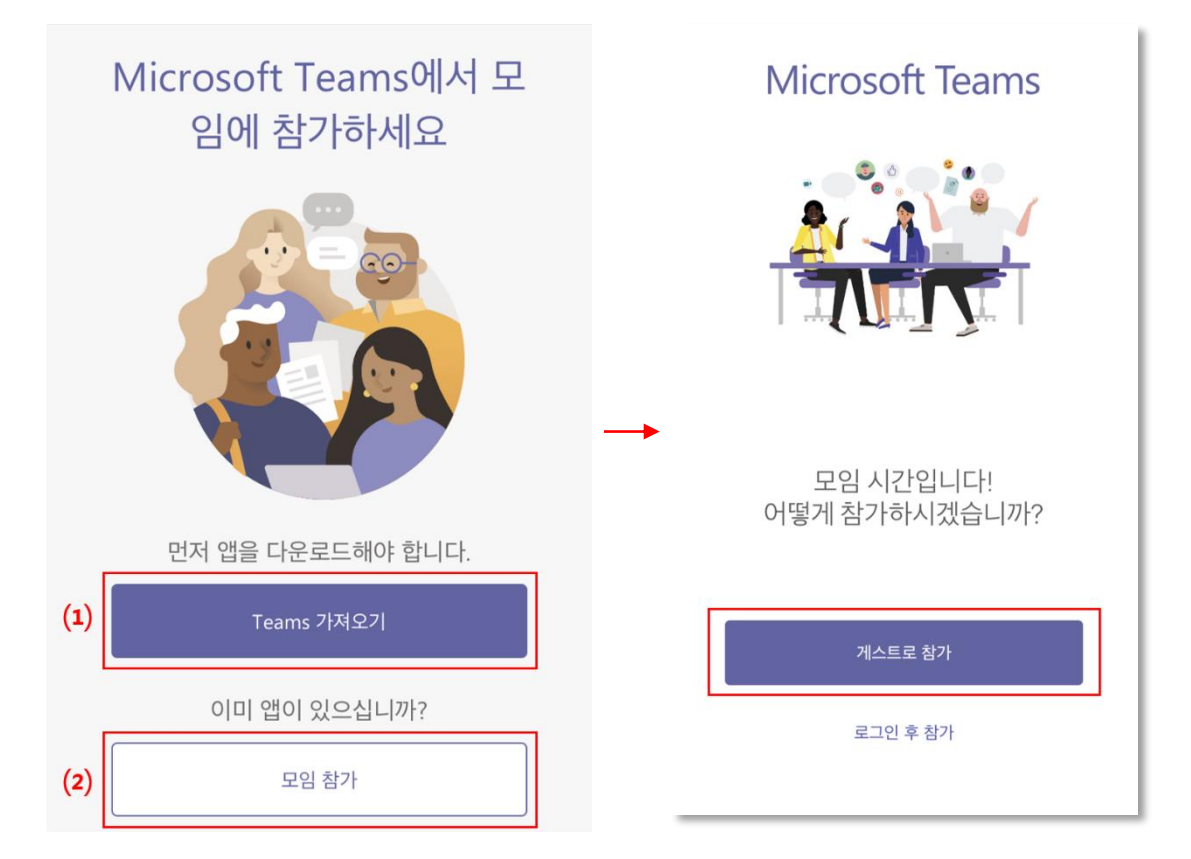

사용자 이름을 입력한 다음 모임 참가를 선 택하세요.

모임 참가

- ② 참가자 이름 입력 (1.3 유의사항 확인)

Gildong Hong

- 모바일 접속 시 한글 이름 입력이 불가할 경우, 영문으로 입력 해주시기 바랍니다.

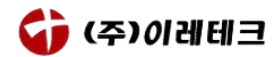

② 대기실 입장 확인

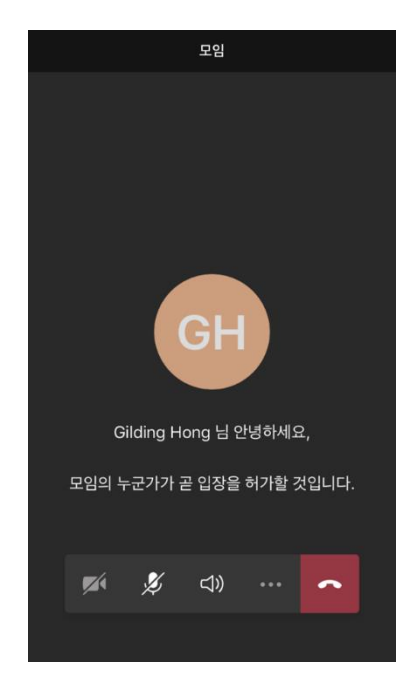

③ 모임 입장 확인

 개인 앱 설정에 따라 모바일 접속 시 마이크 음소거가 해제되어 있을 수도 있습니다. 모임 입장 직후 마이크 음소거를 확인해주시면 감사하겠습니다.

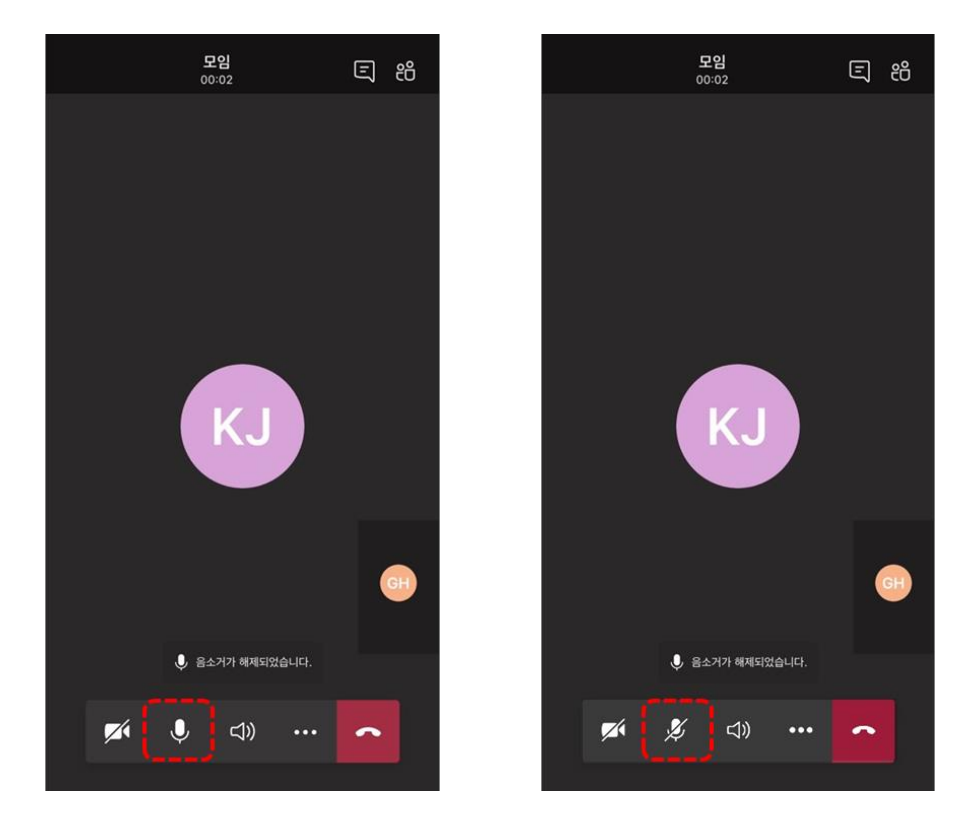

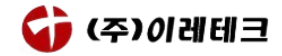

## 1.3 (필독) 유의사항

- (중요) 웨비나 참가 이름 입력 시, <u>신청자 본인 확인을 위해 실명</u>으로 기재 부탁 드립니다.
   올바른 예시) 길동 홍, 홍길동, Gildong Hong, Gil-Dong Hong
   잘못된 예시) GD Hong, HDG, DGH(이니셜로 기재), 길동(성 미기재), hgd1234 (이메일)
- 대기실에 입장하신 분들에 대해 참가신청서 제출 여부를 확인 후 웨비나 입장을
  수락합니다. 본인 확인이 어려운 경우 웨비나 참석이 어려울 수 있습니다.
- 웨비나 특성상 동시간 대에 많은 인원이 접속하므로, 본인 확인 시 다소 시간이
  소요될 수 있음을 양해해주시면 감사하겠습니다.

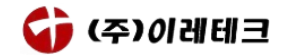

#### 2. Microsoft Teams 활용하기

2.1 화면 설정(실습 환경 포함)

발표 화면을 고정 시켜주시면 원활하게 참여하실 수 있습니다.

- ① 화면 고정
- PC: 발표 화면을 마우스 오른쪽 클릭 후 🛇 고정 클릭
- 모바일: 발표 화면을 꾹 누른 후 🛇 💵 클릭

참가자 음소거

프레임에 맞춤

고정 해제

- ② 화면 크기
- PC: 발표 화면을 마우스로 오른쪽 클릭 후 🛱 프레임에 맞춤 클릭
- 모바일: 발표 화면을 꾹 누른 후 🛱 프레임에 맞춰 클릭
- (참고) 프레임 설정에 따라 화면 크기가 변경됩니다.
  프레임에 맞춤: MS Teams 프레임에 맞게 화면이 보여집니다.
  프레임 맞춤 해제: 창 크기에 따라 화면 크기가 변경됩니다.

#### 2.2 화면 설정 (실습 환경 포함)

(참조) 이레테크 데이터랩스에서 제공되는 온라인 교육 및 세미나에서는 Minitab 등의 소프트웨어를 이용한 실습이 이루어지는 경우가 많습니다.

- 프로그램 실습 시 듀얼모니터를 사용하여 교육을 수강하는 것을 권장 드립니다.
- 듀얼모니터 사용이 어려우실 경우 아래와 같이 화면을 분할(Window 키+ 방향 키)하여 교육을 수강하시는 것을 권장 드립니다.

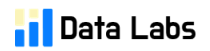

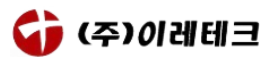

예시)

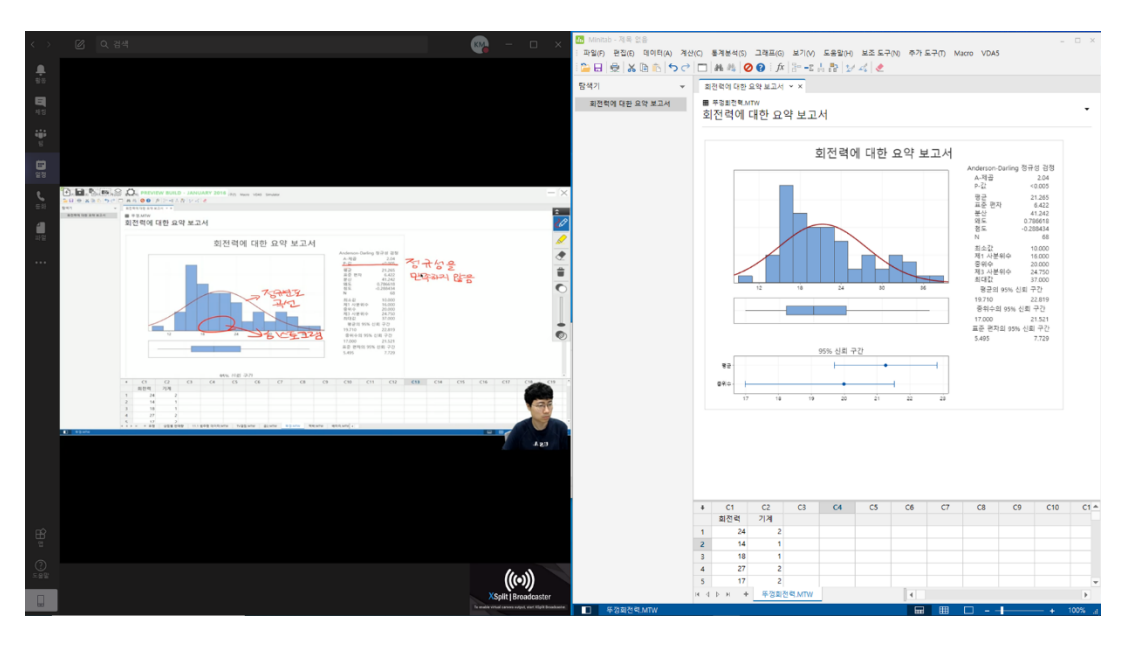

(발표화면)

(내 PC 화면)

- 2.3 Q&A
  - ① 채팅을 이용한 Q&A
    - PC: 🗉 버튼 클릭 후 채팅창으로 질문하기

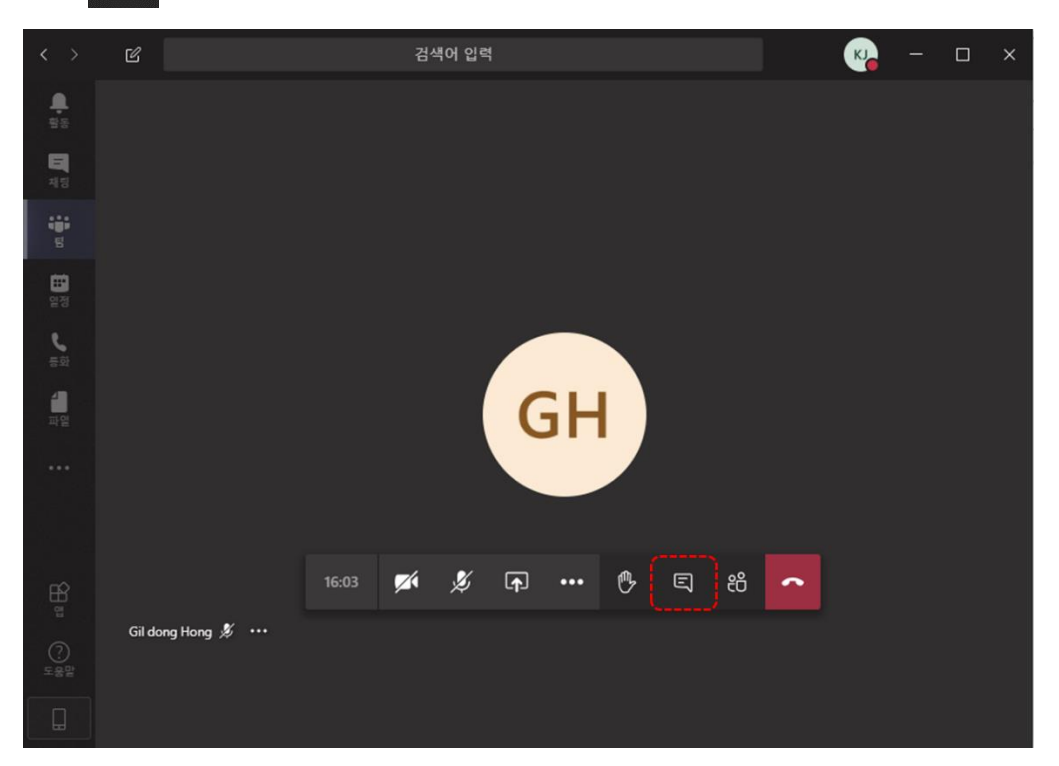

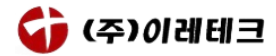

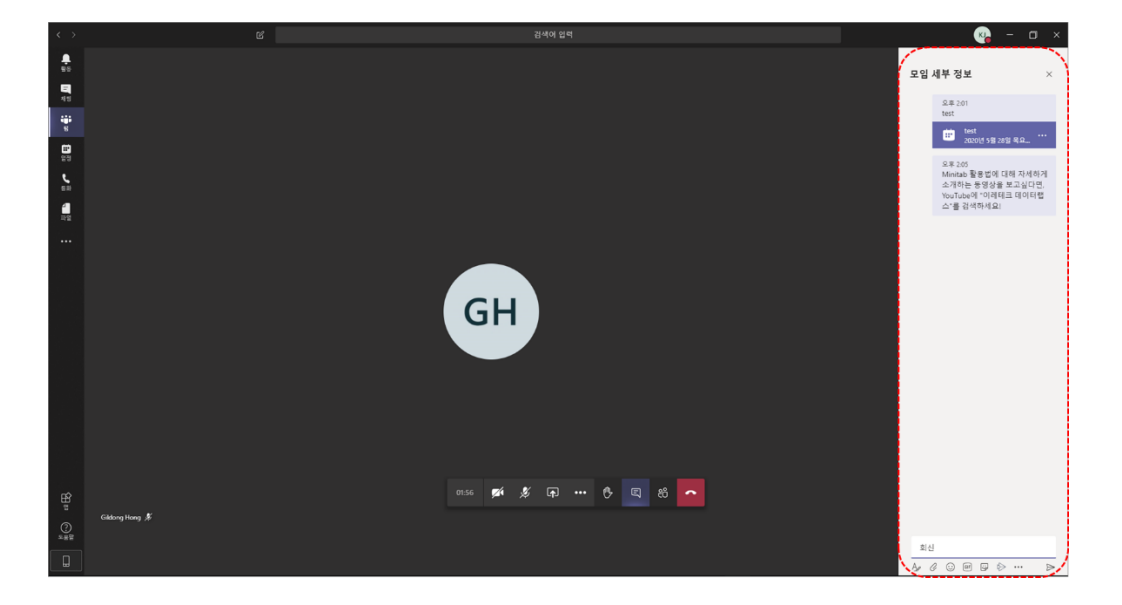

- 모바일 : 화면 우측 상단의 🔍 버튼 클릭 후 채팅창으로 질문하기

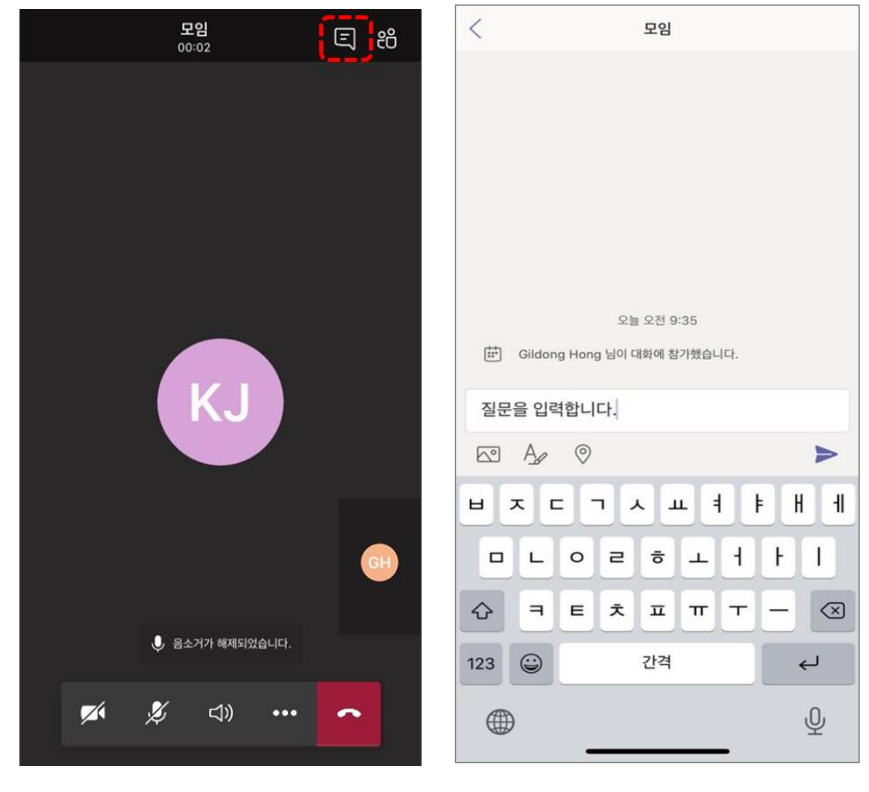

(iOS)

- (모바일) 하단의 메뉴에서 [···] 클릭 → 손 올리기 → 발언권 부여 확인 → 질문

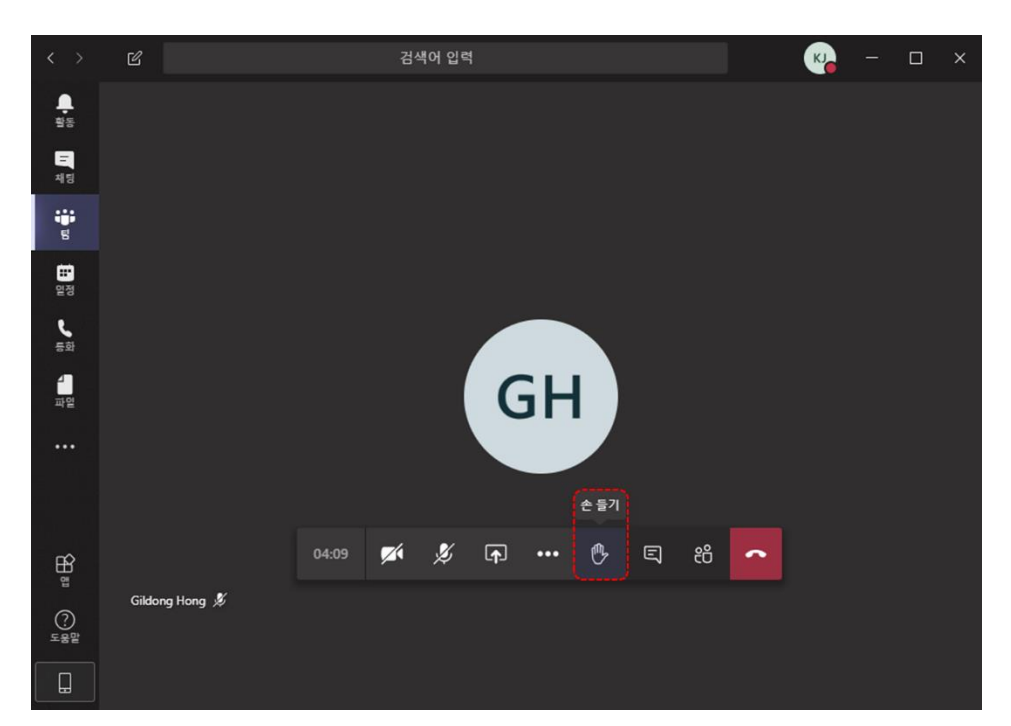

- (PC) 하단의 메뉴에서 [···] 클릭 → 손 들기 → 발언권 부여 확인 → 질문

② 음성을 이용한 Q&A

| (안드로이드) |
|---------|
|         |

| 모임<br>00:25                                 | ⊑] 86⁺ | 00:42 모임으로 돌아가려면 탭          |     |    |      |  |
|---------------------------------------------|--------|-----------------------------|-----|----|------|--|
|                                             |        | ← (제목                       | 없음) |    |      |  |
|                                             |        | 채팅 세부정보                     |     |    | 정보   |  |
|                                             |        |                             |     |    |      |  |
|                                             |        |                             |     |    |      |  |
|                                             |        |                             |     |    |      |  |
| 0                                           |        |                             |     |    |      |  |
|                                             |        | 오늘 오전 9:38                  |     |    |      |  |
| 에 있는 것 같은 것 같은 것 같은 것 같은 것 같은 것 같은 것 같은 것 같 |        |                             |     |    |      |  |
|                                             |        |                             |     |    |      |  |
|                                             | 2      |                             | • 2 | 3  |      |  |
|                                             |        |                             | L2  |    | 4    |  |
| 🜠 🏂 🖙                                       | ~      | нп 7                        | 人う  | スネ | .,?! |  |
| Kim Jeongjae 发                              |        | !1 <b>●</b> <sup>한</sup> /영 | 00  |    | Tr ° |  |
| III O                                       | <      | 111                         | C   | )  | ~ =  |  |

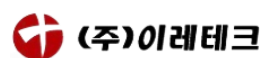

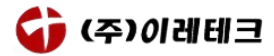

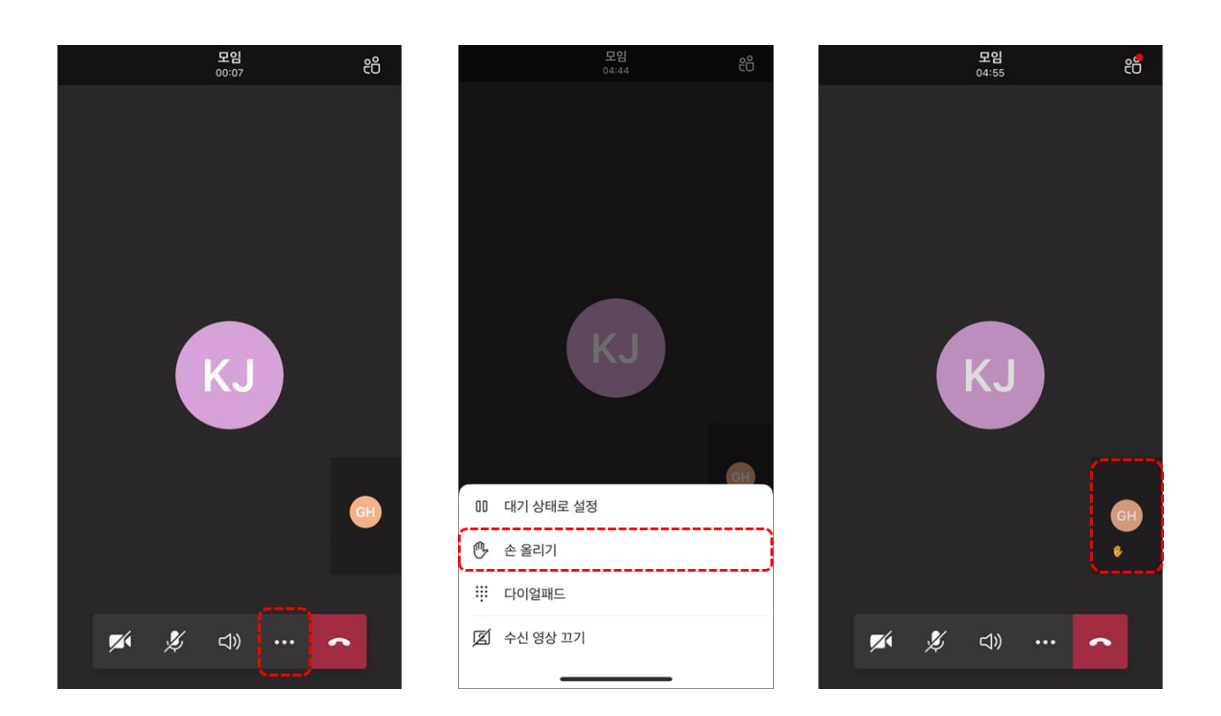

- 손을 들어주시면 발표자가 확인 후 차례대로 질문 권한을 부여해드립니다.
- 질문 권한이 부여된 분께서는 마이크 음소거를 해제하신 후 질문해주시면
  되겠습니다.
- 원활한 진행을 위해 마이크 음소거를 임의로 해제하지 않아주시면 감사하겠습니다.

## 3. 기타 참조사항

웨비나 무단 배포 차단을 위해 화면 공유를 금지하고 있습니다. 진행된 웨비나는
 추후 YouTube 데이터랩스 채널에서 확인 가능합니다.

이레테크 데이터랩스 YouTube 동영상 보러 가기

- 원활한 진행을 위해, 채팅 도배, 부적절한 언행 사용, 질문 중 끼어들기, 발표자
  외 화면 공유 등 웨비나 흐름을 방해하는 행위를 지양해주시길 부탁 드립니다.
  이에 대한 경고가 누적되는 경우 웨비나 재 참석이 어려울 수 있으니 여러분들의
  협조를 부탁 드립니다.
- 웨비나 종료 후 만족도에 대한 설문조사가 진행될 예정입니다. 신청하셨던 이메일
  주소로 안내 드리오니, 강의의 질 향상을 위해 자세하게 답변해주시면 대단히
  감사 드리겠습니다.